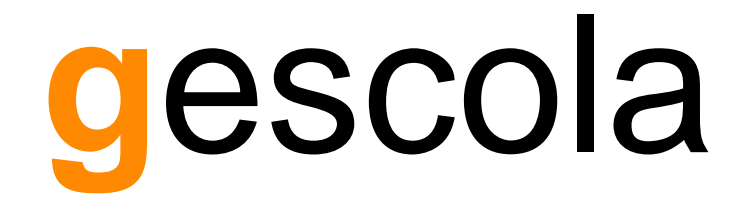

# Manual d'usuari per a Pares i Mares

www.gescola.com

## Índex

| 1. | Con  | n accedir a la plataforma Gescola3 |  |  |  |  |
|----|------|------------------------------------|--|--|--|--|
| 2. | Pan  | Pantalla d'inici                   |  |  |  |  |
| 3. | Con  | figuració inicial6                 |  |  |  |  |
| 4. | Info | rmació dels fills6                 |  |  |  |  |
| Z  | l.1. | Horari7                            |  |  |  |  |
| Z  | l.2. | Faltes d'assistència               |  |  |  |  |
| Z  | l.3. | Faltes de disciplina9              |  |  |  |  |
| Z  | 1.4. | Punts de treball                   |  |  |  |  |
| Z  | 1.5. | Tutories                           |  |  |  |  |
| Z  | l.6. | Sortides13                         |  |  |  |  |
| Z  | l.7. | Qualificacions                     |  |  |  |  |
| 5. | Mis  | satgeria interna14                 |  |  |  |  |
| 6. | Espa | ai virtual16                       |  |  |  |  |
| 7. | Doc  | uments                             |  |  |  |  |

## 1. Com accedir a la plataforma Gescola

Per accedir a la plataforma Gescola es necessari tenir un compte d'usuari i una contrasenya. El vostre centre us ha facilitat aquestes dades o us les facilitarà en breu, ja sigui a través del correu electrònic o en mà.

Si rebeu un correu electrònic, allí mateix trobareu el nom del vostre usuari i els passos a seguir per a crear la contrasenya per aquest.

Recordeu que aquest nom d'usuari és personal i intransferible. La plataforma Gescola mai us enviarà un correu sol·licitant-vos la vostra contrasenya. Si rebeu un correu demanant-vos aquestes dades, no les faciliteu i poseu-vos en contacte amb el centre.

Juntament amb la informació del vostre compte d'usuari, també tindreu la direcció web per accedir a Gescola. Aquesta, serà d'aquest estil:

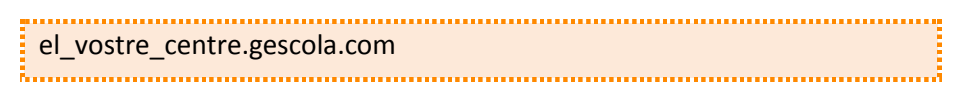

NOTA: **Aquesta direcció web és d'exemple**, la vostra vindrà juntament amb la informació anterior, la del compte d'usuari.

Un cop tingueu la direcció web d'accés, obriu un navegador web i introduïu aquesta ruta en la barra d'adreces del navegador. **Recordeu que la direcció web de la imatge és d'exemple.** 

| Compte d'usua | G Compte d'usuari   gescola ×        |                |  |  |  |
|---------------|--------------------------------------|----------------|--|--|--|
| ← ⇒ C' fi     | https://el_vostre_centre.gescola.com |                |  |  |  |
|               |                                      |                |  |  |  |
|               | rescola                              | and the famous |  |  |  |

La plataforma Gescola funciona amb qualsevol navegador web, tot i que, per a una millor visualització, es recomana la utilització dels següents navegadors web:

- Google Chrome: www.google.com/chrome
- Mozilla Firefox: www.mozilla.com/en-US/firefox/firefox.html
- Safari: www.apple.com/safari/download
- Opera: www.opera.com/browser

Una vegada hagueu accedit a la pàgina d'accés a la plataforma Gescola, us demanarà que introduïu el vostre compte d'usuari.

| gescola                                                                         |  |
|---------------------------------------------------------------------------------|--|
| > Inici<br>Entra Demana una contrasenya nova                                    |  |
| Nom d'usuari *<br>Introduïu el vostre nom d'usuari de gescola.<br>Contrasenya * |  |
| 2<br>Introduliu la contrasenya per al vostre nom d'usuari.<br>3 Entra           |  |
|                                                                                 |  |

Introduïu el vostre nom d'usuari, la vostra contrasenya i finalment feu clic al botó Entra.

Si és la primera vegada que accediu a la plataforma Gescola, se us mostrarà unes **condicions d'ús** que s'han d'acceptar per a poder continuar utilitzant la plataforma. A la part final del text es troba el botó per **Acceptar** aquestes condicions.

Si en algun moment no recordeu la contrasenya del vostre usuari, feu clic a la pestanya **Demana una contrasenya nova**, introduïu el vostre nom d'usuari i feu clic en el botó **Envia una nova contrasenya**. Si el vostre usuari té assignat una direcció de correu electrònic vàlida, rebreu un missatge amb les instruccions per a recuperar la vostra contrasenya. Si no rebeu aquest correu, comproveu que no estigui a la safata de correu no desitjat (*spam*).

| Entra           | Demana una            | contrasenya nova |   | <br> |
|-----------------|-----------------------|------------------|---|------|
|                 | ompte d               | l'usuari         |   |      |
| Leene           |                       |                  |   |      |
|                 |                       |                  |   |      |
| Introduïu el vo | tre nom d'usuari de g | gescola.         |   |      |
| Contrasenya     | *                     |                  |   |      |
| Introduïu la co | ntrasenya per al vost | re nom d'usuari. | ] |      |
|                 |                       |                  |   |      |
|                 |                       |                  |   |      |

## 2. Pantalla d'inici

La pantalla d'inici està formada per les seccions que es mostren a continuació.

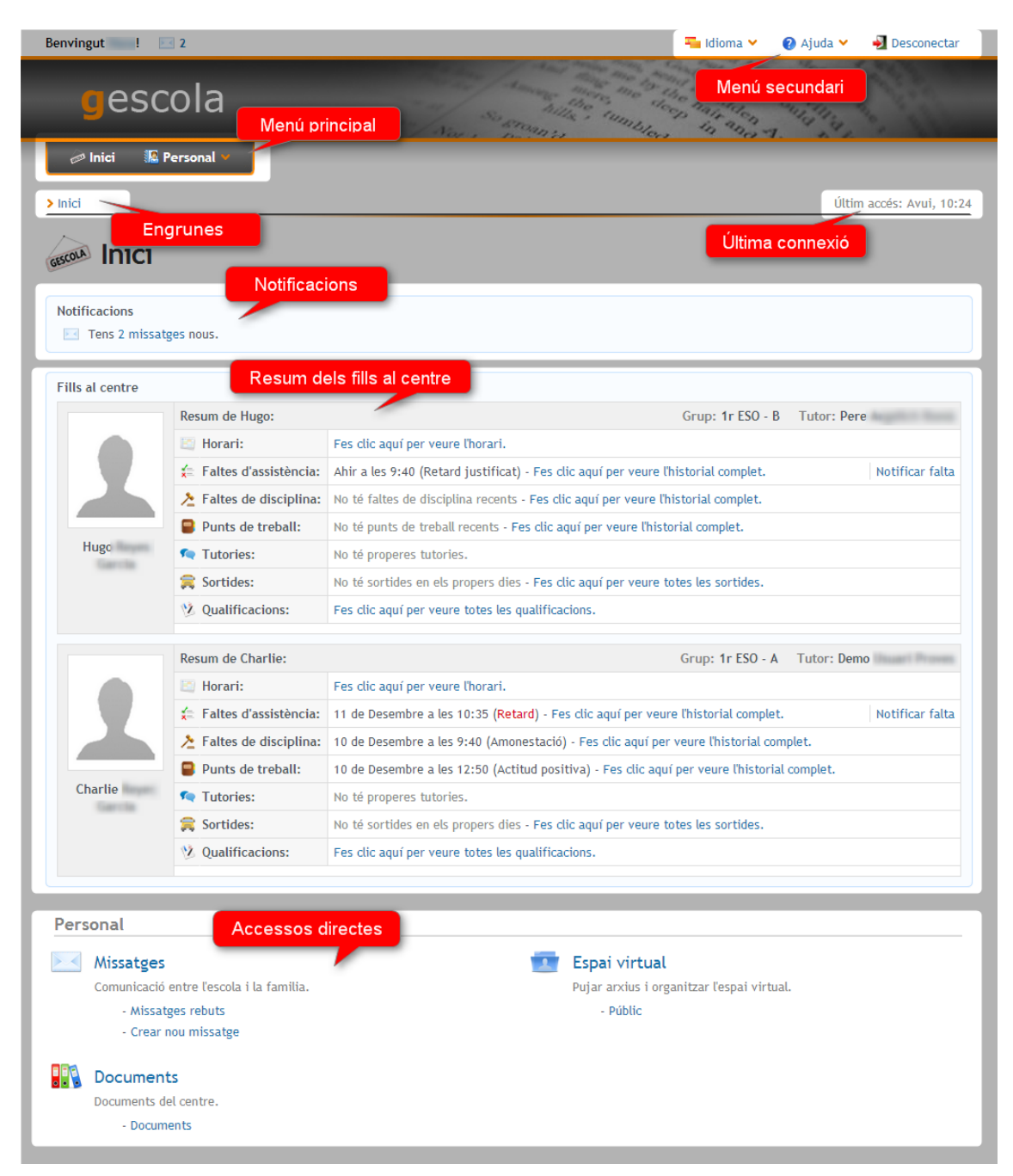

- **Menú principal:** permet accedir directament a totes les seccions principals de la plataforma sense haver d'accedir a la pantalla d'inici.
- Menú secundari: conté els menús per a poder canviar d'idioma, el menú ajuda i l'enllaç per a desconnectar la sessió del vostre usuari.
- **Engrunes:** indica la ruta des de la pantalla d'inici fins a la pantalla actual. Permet tornar a les pantalles anteriors fent clic sobre l'enllaç de cada engruna.

- Última connexió: indica l'últim inici de sessió de l'usuari actual. Fent clic sobre l'enllaç permet veure un històric de tots els inicis de sessió. Si detecteu algun inici de sessió que no sigui vostre, per seguretat, canvieu la vostra contrasenya d'usuari.
- **Notificacions:** es mostren totes les notificacions importants: nous missatges, properes tutories, properes sortides dels vostres fills, etc.
- **Resum dels fills al centre:** es mostra la informació resumida de cada un dels vostres fills al centre. Per a cada fill es pot visualitzar el seu horari, faltes d'assistència, faltes de disciplina, etc.
- Accessos directes: conté accessos directes a totes les seccions de la plataforma, per poder accedir ràpidament a qualsevol secció.

Si no es mostren algunes seccions, és que no estan activades per al vostre centre. És possible que més endavant el centre activi algunes d'aquestes seccions.

**IMPORTANT:** Cada vegada que heu acabat d'utilitzar la plataforma Gescola és important que tanqueu la vostra sessió d'usuari, per a que cap altra persona pugui accedir amb el vostre usuari. Per tancar la sessió del vostre usuari, heu de fer clic a l'enllaç **Desconnectar** del **Menú secundari** (a la part superior-dreta de la pàgina).

## 3. Configuració inicial

És important que la primera vegada que accediu a la plataforma reviseu la configuració del vostre usuari. Per això, des del **Menú principal** accediu a **Personal » Configuració**.

Des d'aquesta pantalla podeu canviar la vostra contrasenya d'accés, el correu electrònic, el número de mòbil o bé la configuració de les notificacions, com per exemple, activar l'opció de rebre les notificacions també al vostre correu electrònic personal.

## 4. Informació dels fills

Per a cada fill que tingueu al centre es mostrarà un panell amb tota la informació relacionada, per a poder dur un millor seguiment del dia a dia. Podreu veure, per exemple, l'horari, les faltes d'assistència, les tutories, etc. de cada un d'ells.

|      | Resum de Hugo:           | Grup: 1r ESO - B Tutor: I                                                                      | Pere            |
|------|--------------------------|------------------------------------------------------------------------------------------------|-----------------|
|      | 🛅 Horari:                | Fes clic aquí per veure l'horari.                                                              |                 |
|      | 🚖 Faltes d'assistència:  | Avui a les 8:40 (Absència) - Fes clic aquí per veure l'historial complet.                      | Notificar falta |
|      | >> Faltes de disciplina: | 12 de Desembre a les 10:35 (Amonestació) - Fes clic aquí per veure l'historial complet.        |                 |
|      | Punts de treball:        | 13 de Desembre a les 10:35 (Actitud positiva) - Fes clic aquí per veure l'historial complet.   |                 |
| Hugo | 🔦 Tutories:              | Propera tutoria: 18 de Desembre a les 10:45 - Fes clic aquí per veure l'historial de les prope | eres tutories.  |
|      | 😭 Sortides:              | Propera sortida: 19 de Desembre a les 8:00 - Fes clic aquí per veure totes les sortides.       |                 |
|      | 😢 Qualificacions:        | Fes clic aquí per veure totes les qualificacions.                                              |                 |

## 4.1. Horari

Des d'aquesta secció podreu veure l'horari escolar del vostre fill.

| En aquesta su  | <b>lorari</b><br>ecció pots veure els hora<br>5 de cerca | ris de Hugo                                                |                                        |                                                         |                                  |
|----------------|----------------------------------------------------------|------------------------------------------------------------|----------------------------------------|---------------------------------------------------------|----------------------------------|
|                |                                                          | L'hora                                                     | ıri s'ha obtingut correctament         |                                                         |                                  |
|                |                                                          | Alum<br>2013-2014 - Educació S                             | nne: Hugo<br>Secundària Obligatòria -  | Primer Trimestre<br>Exportar a: PD                      | F (vertical)   PDF (horitzontal) |
|                | DILLUNS                                                  | DIMARTS                                                    | DIMECRES                               | DIJOUS                                                  | DIVENDRES                        |
| 08:40<br>09:40 |                                                          | MAT1<br>1r ESO - CVMAT<br>2.07<br>J. Argelich, P. Argelich | MUS<br>1r ESO - B<br>2.07<br>X. Garcia |                                                         |                                  |
|                | MUS                                                      | MUS                                                        | CAT<br>2n ESO - A                      | CIT.                                                    |                                  |
| 09:40<br>10:35 | CAT<br>2n ESO - A                                        | 1r ESO - B<br>2.07<br>X. Garcia                            | MUS<br>1r ESO - B<br>2.07<br>X. Garcia | 1r ESO - B<br>P. Argelich                               | CAT<br>2n ESO - A                |
| 10:35<br>11:30 | INF<br>2n ESO - A                                        |                                                            | CAT<br>2n ESO - A<br>P2.10             | INF<br>2n ESO - A                                       |                                  |
|                |                                                          | ESBARJO                                                    |                                        |                                                         |                                  |
| 11:55          |                                                          | MAT1<br>1r ESO - CVMAT                                     |                                        | INF         CAT           1r ESO - B         1r ESO - B |                                  |

Podeu guardar-vos aquest horari al vostre ordinador fent clic als enllaços d'exportar que es troben a la part superior-dreta de l'horari.

També podeu veure l'horari d'altres trimestres (si estan disponibles) fent clic a **Opcions de cerca** i seleccionant el trimestre desitjat.

| E H                             | Horari                                   |                                  |                                       |                                   |                                   |  |
|---------------------------------|------------------------------------------|----------------------------------|---------------------------------------|-----------------------------------|-----------------------------------|--|
| En aquesta s                    | ecció pots veure els hora                | aris de Hugo .                   |                                       |                                   |                                   |  |
| ← Opcions<br>Període:<br>Mostra | r de cerca<br>Educació Secundària O<br>r | bligatòria 💌 Primer Trimestre 💌  |                                       |                                   |                                   |  |
|                                 |                                          | L'horari                         | s'ha obtingut correctament            |                                   |                                   |  |
|                                 |                                          | Alumn<br>2013-2014 - Educació Se | e: Hugo<br>cundària Obligatòria -     | Primer Trimestre<br>Exportar a: F | DF (vertical)   PDF (horitzontal) |  |
|                                 | DILLUNS                                  | DIMARTS                          | DIMECRES                              | DIJOUS                            | DIVENDRES                         |  |
| 08:40<br>09:40                  |                                          | MAT1<br>1r ESO - CVMAT<br>2.07   | MUS<br>1r ESO - B<br>2.07<br>X Garcia |                                   |                                   |  |

#### 4.2. Faltes d'assistència

A la secció de faltes d'assistència podeu veure l'última falta d'assistència assignada. Si voleu veure més faltes de dies anteriors o justificar alguna de les faltes ja assignades, feu clic a l'enllaç **Fes clic aquí per veure l'historial complet**.

Si no es mostra aquesta secció, és que no està activada per al vostre centre. És possible que més endavant el centre activi aquesta secció.

|      | Resum de Hugo:           | Grup: 1r ESO - B Tutor: Per                                                                      | e krystich konst |
|------|--------------------------|--------------------------------------------------------------------------------------------------|------------------|
|      | 🔄 Horari:                | Fes clic aquí per veure l'horari.                                                                |                  |
|      | 🚖 Faltes d'assistència:  | Avui a les 8:40 (Absència) - Fes clic aquí per veure l'historial complet.                        | Notificar falta  |
|      | >> Faltes de disciplina: | 12 de Desembre a les 10:35 (Amonestació) - Fes clic aquí per veure l'historial complet.          |                  |
|      | Punts de treball:        | 13 de Desembre a les 10:35 (Actitud positiva) - Fes clic aquí per veure l'historial complet.     |                  |
| Hugo | 🔦 Tutories:              | Propera tutoria: 18 de Desembre a les 10:45 - Fes clic aquí per veure l'historial de les propere | s tutories.      |
|      | 😭 Sortides:              | Propera sortida: 19 de Desembre a les 8:00 - Fes clic aquí per veure totes les sortides.         |                  |
|      | 😢 Qualificacions:        | Fes clic aquí per veure totes les qualificacions.                                                |                  |

Si el vostre centre ho té disponible, també podeu notificar futures faltes d'assistència fent clic a l'enllaç **Notificar falta**. Se us obrirà una nova pantalla i podreu seleccionar un dia i introduir un comentari justificant la falta. Recordeu que aquesta opció només és per notificar futures faltes d'assistència, per justificar una falta d'assistència ja assignada heu de fer clic a **Fes clic aquí per veure l'historial complet.** Més endavant s'explica com justificar aquestes faltes.

Si el centre té activada l'opció, també rebreu una notificació a la missatgeria interna de la plataforma o un missatge SMS al vostre telèfon mòbil cada vegada que el vostre fill tingui una falta d'assistència no justificada.

Per veure un historial de totes les faltes d'assistència, feu clic a **Fes clic aquí per veure l'historial complet**. Aquest historial, mostra les faltes dels últims 15 dies. Si voleu mostrar més dies feu clic a l'enllaç **Opcions de cerca** i establiu els dies desitjats.

| 1 Per defecte es mostra l'historial de f                           | altes d'assistència dels últims 15 dies. Si vols mostrar més dies selecciona el període en la cerca.                         |
|--------------------------------------------------------------------|----------------------------------------------------------------------------------------------------|
| Pots justificar les faltes d'assistència d                         | e l'alumne fent clic sobre l'enllaç 'Justificar la falta' que apareix just al costat de la falta d'assistència d'aquell dia. |
| aquesta secció pots consultar l'historial co<br>• Opcions de cerca | mplet de les faltes d'assistència de Hugo                                                                                    |
| Període: Educació Secundària Obligatò                              | ria 🔽 Últims 15 dies 💌<br>Úttims 15 dies                                                                                     |
| Data final: 16/12/2013                                             | Ultims 30 dies<br>Tot el curs actual<br>Primer Trimestre<br>Segon Trimestre                                                  |
| Mostrar                                                            | Tercer Trimestre                                                                                                    |

La llista de faltes es mostra en dues taules:

- Taula resum: mostra el total de faltes d'assistència dels dies seleccionats. Fent clic a Mostrar detalls, a la part dreta, es mostren també el nombre total de faltes per dies de la setmana i per assignatura.
- **Taula detallada:** es mostren les faltes dia a dia. Fent clic a **Mostrar detalls** es pot veure més informació sobre aquella falta, com per exemple, el comentari, si és o no periòdica, etc.

| Resum de Hugo                              | Taula resum     | Mostrar tots els detalls              |
|--------------------------------------------|-----------------|---------------------------------------|
| Entre el 1 de Desembre i el 16 de Desembre |                 |                                       |
| Total: 4 [ A: 2, R: 1, RJ: 1 ]             |                 | Mostrar detalls                       |
|                                            |                 |                                       |
| Faltes d'assistència de Hugo               | Taula detallada | Mostrar tots els detalls              |
| Dimarts, 10 de Desembre                    |                 |                                       |
| 11:55 - 12:50 Retard                       |                 | Justificar la falta   Mostrar detalls |
| Dijous, 12 de Desembre                     |                 |                                       |
| 9:40 - 10:35 Retard justificat             |                 | Mostrar detalls                       |
| Dilluns, 16 de Desembre                    |                 |                                       |
| 8:40 - 9:40 Absència                       |                 | Justificar la falta   Mostrar detalls |
| 12:50 - 13:45 Absència                     |                 | Justificar la falta   Mostrar detalls |

Per a justificar una falta d'assistència, feu clic a l'enllaç **Justificar falta** que es troba a la part dreta de cada falta sense justificar.

| Faltes o | Faltes d'assistència de Hugo Mostrar tots els d |                   |                     | ar tots els detalls |
|----------|-------------------------------------------------|-------------------|---------------------|---------------------|
| Dimarts  | s, 10 de Desemb                                 | ore               |                     |                     |
|          | 11:55 - 12:50                                   | Retard            | Justificar la falta | Mostrar detalls     |
| Dijous,  | 12 de Desembr                                   | e                 |                     |                     |
|          | 9:40 - 10:35                                    | Retard justificat |                     | Mostrar detalls     |

Se us obrirà una nova pàgina on podreu introduir un comentari, justificant la falta d'assistència.

#### 4.3. Faltes de disciplina

A la secció de faltes de disciplina podeu veure l'última falta de disciplina assignada. Si voleu veure més faltes de dies anteriors, feu clic a l'enllaç **Fes clic aquí per veure l'historial complet**.

Si no es mostra aquesta secció, és que no està activada per al vostre centre. És possible que més endavant el centre activi aquesta secció.

|      | Resum de Hugo:           | Grup: 1r ESO - B Tutor: Pere                                                                                |
|------|--------------------------|----------------------------------------------------------------------------------------------------|
|      | 🖾 Horari:                | Fes clic aquí per veure l'horari.                                                                           |
|      | 🖆 Faltes d'assistència:  | Avui a les 8:40 (Absència) - Fes clic aquí per veure l'historial complet. Notificar fa                      |
|      | >> Faltes de disciplina: | 12 de Desembre a les 10:35 (Amonestació) - Fes clic aquí per veure l'historial complet.                     |
|      | Punts de treball:        | 13 de Desembre a les 10:35 (Actitud positiva) - Fes clic aquí per veure l'historial complet.                |
| Hugo | 🔦 Tutories:              | Propera tutoria: 18 de Desembre a les 10:45 - Fes clic aquí per veure l'historial de les properes tutories. |
|      | 😭 Sortides:              | Propera sortida: 19 de Desembre a les 8:00 - Fes clic aquí per veure totes les sortides.                    |
|      | 😢 Qualificacions:        | Fes clic aquí per veure totes les qualificacions.                                                           |

Si el centre té activada l'opció, també rebreu una notificació a la missatgeria interna de la plataforma o un missatge SMS cada vegada que el vostre fill té una falta de disciplina.

Si feu clic a **Fes clic aquí per veure l'historial complet** s'obrirà una nova pàgina amb l'historial de totes les faltes de disciplina. Aquest historial mostra les faltes dels últims 15 dies. Si voleu mostrar més dies feu clic a l'enllaç **Opcions de cerca**.

| >>>>>>>>>>>>>>>>>>>>>>>>>>>>>>>>>>>>>>          | lina                                                                                                 |
|-------------------------------------------------|----------------------------------------------------------------------------------------------------|
| Per defecte es mostra l'historial de f          | altes de disciplina dels últims 15 dies. Si vols mostrar més dies selecciona el període en la cerca. |
| En aquesta secció pots consultar l'historial co | mplet de les faltes de disciplina de Hugo                                                            |
| ✓ Opcions de cerca                              |                                                                                                    |
| Període: Educació Secundària Obligatò           | ria 🔽 Últims 15 dies 💽                                                                               |
| Data inici: 01/12/2013                          | Últims 15 dies                                                                                       |
| Data final: 16/12/2013                          | Tot el curs actual<br>Primer Trimestre                                                               |
|                                                 | Segon Trimestre<br>Tercer Trimestre                                                                  |
| Mostrar                                         |                                                                                                    |
|                                                 | For alle on Marchan debilist our young is informatic debilised de la faite                           |
|                                                 | res cilc en Mustrar details per veure la informació detailada de la falta                            |

La llista de faltes es mostra en dues taules:

- **Taula resum:** mostra el total de faltes de disciplina dels dies seleccionats. Fent clic en **Mostrar detalls,** a la part dreta, es mostren també els totals per dies de la setmana i per assignatura.
- **Taula detallada:** es mostren les faltes dia a dia. Fent clic en **Mostrar detalls,** també podeu veure més informació sobre aquella falta.

| Resum de Hugo                              | Taula resum     | Mostrar tots els detalls |
|--------------------------------------------|-----------------|--------------------------|
| Entre el 1 de Desembre i el 16 de Desembre |                 |                          |
| Total: 2 [ A: 2 ]                          |                 | Mostrar detalls          |
|                                            |                 |                          |
| Faltes de disciplina de Hugo               | Taula detallada | Mostrar tots els detalls |
| Dimarts, 10 de Desembre                    |                 |                          |
| 9:40 - 10:35 Amonestació                   |                 | Mostrar detalls          |
| Dijous, 12 de Desembre                     |                 |                          |
| 10:35 - 11:30 Amonestació                  |                 | Mostrar detalls          |

#### 4.4. Punts de treball

En la secció de punts de treball podeu veure l'últim punt de treball assignat. Si voleu veure més punts de treball de dies anteriors, feu clic a l'enllaç **Fes clic aquí per veure l'historial complet**.

Els punts de treball poden ser de diferents tipologies: actitud positiva, falta de material, falta de treball, etc. Cada centre té configurats els seus punts de treball per a poder valorar el treball de l'alumne durant la classe.

Si no es mostra aquesta secció, és que no està activada per al vostre centre. És possible que més endavant el centre activi aquesta secció.

|      | Resum de Hugo:               | Grup: 1r ESO - B Tutor: Per                                                                       | e la gella it llama |
|------|------------------------------|---------------------------------------------------------------------------------------------------|---------------------|
|      | 🛅 Horari:                    | Fes clic aquí per veure l'horari.                                                                 |                     |
|      | 🚖 Faltes d'assistència:      | Avui a les 8:40 (Absència) - Fes clic aquí per veure l'historial complet.                         | Notificar falta     |
|      | المحمد Faltes de disciplina: | 12 de Desembre a les 10:35 (Amonestació) - Fes clic aquí per veure l'historial complet.           |                     |
|      | Punts de treball:            | 13 de Desembre a les 10:35 (Actitud positiva) - Fes clic aquí per veure l'historial complet.      |                     |
| Hugo | 🔦 Tutories:                  | Propera tutoria: 18 de Desembre a les 10:45 - Fes clic aquí per veure l'historial de les properes | s tutories.         |
|      | 窝 Sortides:                  | Propera sortida: 19 de Desembre a les 8:00 - Fes clic aquí per veure totes les sortides.          |                     |
|      | 1 Qualificacions:            | Fes clic aquí per veure totes les qualificacions.                                                 |                     |

Si fem clic a **Fes clic aquí per veure l'historial complet** s'obrirà una nova pàgina amb l'historial de tots els punts de treball. Aquest historial mostra els punts de treball dels últims 15 dies. Si voleu mostrar més dies feu clic a l'enllaç **Opcions de cerca**.

| Punts de treball                                                                                                    |                                                                                                    |
|----------------------------------------------------------------------------------------------------|----------------------------------------------------------------------------------------------------|
| Per defecte es mostra l'historial de punts                                                                                                    | de treball dels últims 15 dies. Si vols mostrar més dies selecciona el període en la cerca.                                                                       |
| En aquesta secció pots consultar l'historial comple                                                                                                    | et dels punts de treball de Hugo                                                                                                    |
| <ul> <li>✓ Opcions de cerca</li> <li>Període: Educació Secundària Obligatòria </li> <li>Data inici: 01/12/2013</li> <li>Data final: 16/12/2013</li> </ul> | <ul> <li>Últims 15 dies</li> <li>Últims 15 dies</li> <li>Últims 30 dies</li> <li>Tot el curs actual</li> <li>Primer Trimestre</li> <li>Segon Trimestre</li> </ul> |
| Mostrar                                                                                                    | Tercer Trimestre                                                                                                    |

La llista de punts de treball es mostra en dues taules:

- Taula resum: mostra el total de punts de treball dels dies seleccionats. Fent clic a Mostrar detalls, a la part dreta, es mostren també els totals per dies de la setmana i per assignatura.
- **Taula detallada:** es mostren els punts de treball del dia a dia. Fent clic en **Mostrar detalls,** també podeu veure més informació sobre aquell punt de treball.

| Resum de Hugo                              | Taula resum     | Mostrar tots els detalls |
|--------------------------------------------|-----------------|--------------------------|
| Entre el 1 de Desembre i el 16 de Desembre |                 |                          |
| Total: 🛄 4 🛄 2                             |                 | Mostrar detalls          |
| Dunte do troball do Hugo                   | Taula detallada | Mostrar tote ale datalle |
| Piercette 10 de Descentra                  | laula detallaua | MUSU AL LUIS EIS DELAUS  |
| Dimarts, 10 de Desembre                    |                 |                          |
| 9:40 - 10:35 📃 Actitud positiva            |                 | Mostrar detalls          |
| Dimecres, 11 de Desembre                   |                 |                          |
| 11:55 - 12:50 📃 Falta de material          |                 | Mostrar detalls          |

En aquest cas, cada punt de treball és identificat amb un color per a poder visualitzar millor la llista en cas de que hi hagin molts punts de treball.

#### 4.5. Tutories

A la secció de tutories es mostra la propera tutoria que heu de realitzar. Si teniu més d'una tutoria, les podeu veure fent clic a l'enllaç **Fes clic aquí per veure l'historial de les properes tutories**.

Si no es mostra aquesta secció, és que no està activada per al vostre centre. És possible que més endavant el centre activi aquesta secció.

|      | Resum de Hugo:           | Grup: 1r ESO - B Tutor: Pere                                                                                |
|------|--------------------------|----------------------------------------------------------------------------------------------------|
|      | 🛅 Horari:                | Fes clic aquí per veure l'horari.                                                                           |
|      | 🐔 Faltes d'assistència:  | Avui a les 12:50 (Absència) - Fes clic aquí per veure l'historial complet. Notificar falta                  |
|      | >> Faltes de disciplina: | 12 de Desembre a les 10:35 (Amonestació) - Fes clic aquí per veure l'historial complet.                     |
|      | Punts de treball:        | Avui a les 9:40 (Falta de material) - Fes clic aquí per veure l'historial complet.                          |
| Hugo | 🔦 Tutories:              | Propera tutoria: 18 de Desembre a les 10:45 - Fes clic aquí per veure l'historial de les properes tutories. |
|      | 😭 Sortides:              | Propera sortida: 19 de Desembre a les 8:00 - Fes clic aquí per veure totes les sortides.                    |
|      | 😢 Qualificacions:        | Fes clic aquí per veure totes les qualificacions.                                                           |

Si accediu per veure l'historial de les properes tutories se us mostrarà una nova pàgina amb la llista d'aquestes.

| The Properes tutories                                                         |                          |
|-------------------------------------------------------------------------------|--------------------------|
| En aquesta secció pots consultar l'historial de les properes tutories de Hugo |                          |
| Fes clic en 'Mostrar detalls' per veure la informació detallada de la tutoria |                          |
| Llista de les properes tutories                                               | Mostrar tots els detalls |
| Dimecres, 18 de Desembre                                                      |                          |
| 10:45 Hugo Reyes Garcia                                                       | Mostrar detalls          |
| Dimecres, 25 de Desembre                                                      |                          |
| 16:15 Hugo Reyes Garcia                                                       | Mostrar detalls          |

Fent clic en l'enllaç de **Mostrar detalls** de cada tutoria podreu veure més informació d'aquesta, com per exemple, el assistents a la tutoria, un comentari, etc.

Si voleu **demanar una nova tutoria** amb el tutor del vostre fill, podeu utilitzar la missatgeria interna de la plataforma per enviar-li un missatge i així poder acordar un dia per a realitzar la tutoria.

Cada vegada que el tutor crea una tutoria, també rebreu un missatge amb la informació d'aquesta tutoria. Des d'aquest mateix missatge també us podreu posar en contacte amb el tutor per a confirmar el dia de la tutoria o per enviar-li qualsevol comentari.

## 4.6. Sortides

En aquesta secció podeu veure les properes sortides o activitats a fora del centre que tindrà el vostre fill.

Si no es mostra aquesta secció, és que no està activada per al vostre centre. És possible que més endavant el centre activi aquesta secció.

|      | Resum de Hugo:           | Grup: 1r ESO - B Tutor: Pere                                                                         | spelich Rossi   |
|------|--------------------------|----------------------------------------------------------------------------------------------------|-----------------|
|      | 🛅 Horari:                | Fes clic aquí per veure l'horari.                                                                    |                 |
|      | 🖆 Faltes d'assistència:  | Avui a les 12:50 (Absència) - Fes clic aquí per veure l'historial complet.                           | Notificar falta |
|      | >> Faltes de disciplina: | 12 de Desembre a les 10:35 (Amonestació) - Fes clic aquí per veure l'historial complet.              |                 |
|      | Punts de treball:        | Avui a les 9:40 (Falta de material) - Fes clic aquí per veure l'historial complet.                   |                 |
| Hugo | 🔦 Tutories:              | Propera tutoria: 18 de Desembre a les 10:45 - Fes clic aquí per veure l'historial de les properes tu | itories.        |
|      | 😭 Sortides:              | Propera sortida: 19 de Desembre a les 8:00 - Fes clic aquí per veure totes les sortides.             |                 |
|      | 🤨 Qualificacions:        | Fes clic aquí per veure totes les qualificacions.                                                    |                 |

Si feu clic a l'enllaç **Fes clic aquí per veure totes les sortides,** s'obrirà una nova pàgina amb totes les sortides. A la part superior de la taula es mostren les sortides més recents.

| 肩 Sortides                                                                  |                                                    |                                                                     |                                                                      |       |
|-----------------------------------------------------------------------------|----------------------------------------------------|---------------------------------------------------------------------|----------------------------------------------------------------------|-------|
| in aquesta secció pots consultar totes les sortides                         | d'aquest curs de Hugo                              |                                                                     |                                                                      |       |
|                                                                             | For the environmental descent of the former of the | detallada                                                           |                                                                      |       |
|                                                                             | Fes cuc en una sortida per veure la informació     |                                                                     |                                                                      |       |
|                                                                             | Pes cuc en una sortida per veure la informació     | ropera sortida 📃 S'està r                                           | ealitzant 📃 Sortida finali                                           | tzada |
| Totes les sortides del curs escolar actual                                  | Pes ciic en una sortida per veure la informació    | ropera sortida 📃 S'està r                                           | ealitzant 📃 Sortida finali                                           | tzada |
| Totes les sortides del curs escolar actual<br>Nom                           | Pes cic en una sortida per veure la informació     | ropera sortida 🦳 S'està r<br>Data de sortida                        | ealitzant 📃 Sortida finali<br>Data d'arribada                        | tzada |
| Totes les sortides del curs escolar actual<br>Nom<br>Sortida al Museu d'Art | Professor responsable Jaume                        | ropera sortida S'està r<br>Data de sortida<br>19 de Desembre, 08:00 | ealitzant Sortida finali<br>Data d'arribada<br>19 de Desembre, 13:20 | tzada |

Si feu clic sobre el nom de la sortida o la icona de visualitzar a la part dreta de la mateixa sortida podreu veure la informació detallada d'aquella sortida, com per exemple, la data i la hora de sortida, d'arribada i una descripció.

## 4.7. Qualificacions

En aquesta secció podeu veure el butlletí de qualificacions del vostre fill.

Si no es mostra aquesta secció, és que no està activada per al vostre centre. És possible que més endavant el centre activi aquesta secció.

|      | Resum de Hugo:           | Grup: 1r ESO - B Tutor: Pere                                                                                |
|------|--------------------------|----------------------------------------------------------------------------------------------------|
|      | 🛅 Horari:                | Fes clic aquí per veure l'horari.                                                                           |
|      | 🚖 Faltes d'assistència:  | Avui a les 12:50 (Absència) - Fes clic aquí per veure l'historial complet. Notificar falta                  |
|      | >> Faltes de disciplina: | 12 de Desembre a les 10:35 (Amonestació) - Fes clic aquí per veure l'historial complet.                     |
|      | Punts de treball:        | Avui a les 9:40 (Falta de material) - Fes clic aquí per veure l'historial complet.                          |
| Hugo | 🔦 Tutories:              | Propera tutoria: 18 de Desembre a les 10:45 - Fes clic aquí per veure l'historial de les properes tutories. |
|      | 😭 Sortides:              | Propera sortida: 19 de Desembre a les 8:00 - Fes clic aquí per veure totes les sortides.                    |
|      | 😢 Qualificacions:        | Fes clic aquí per veure totes les qualificacions.                                                           |

Si feu clic a **Fes clic aquí per veure totes les qualificacions** s'obrirà una nova pàgina on podreu veure el butlletí de qualificacions.

| V Qua             | alificacions                                                     |
|-------------------|------------------------------------------------------------------|
| En aquesta secció | pots consultar totes les qualificacions de Hugo                  |
|                   | erca                                                             |
| Curs:             | Educació Secundària Obligatòria 💌 Primer                         |
| Avaluació:        | Informativa 1er ESO 2T                                           |
| Mostrar           |                                                                  |
|                   | Selecciona els paràmetres de cerca i pressiona el botó 'Mostrar' |

A les **Opcions de cerca** d'aquesta pantalla podreu seleccionar l'avaluació que voleu visualitzar les notes.

En cas que l'assignatura tingui proves de control durant l'avaluació, aquestes també seran mostrades a la part inferior de cada assignatura.

## 5. Missatgeria interna

La missatgeria interna té la finalitat de facilitar la comunicació entre la família y el centre. Des d'aquesta secció podreu comunicar-vos amb el tutor o els professors dels vostres fills a través de missatges.

Per accedir a la secció de missatgeria hi podeu accedir des del **Menú principal**: **Personal » Missatges**, o bé des de l'enllaç directe de la pantalla d'inici.

| Missatges                                  | 🚾 Espai virtual                            |
|--------------------------------------------|--------------------------------------------|
| Comunicació entre l'escola i la familia.   | Pujar arxius i organitzar l'espai virtual. |
| - Missatges rebuts<br>- Crear nou missatge | - Públic                                   |

La secció de missatges es mostra com si de qualsevol gestor de correu es tractés, amb una safata d'entrada de missatges on es mostra un llistat de tots els missatges rebuts. Els missatges remarcats en groc són els missatges que encara no han estat llegits.

| Missatges rebuts |                                                                                                    |             |  |  |  |  |
|------------------|----------------------------------------------------------------------------------------------------|-------------|--|--|--|--|
| 🟹 Rebuts 🙎       | 🕂 Nou missatge 🗙 Eliminar 🥃 Arxivar 🐼 Marcar com a llegit                                                 |             |  |  |  |  |
| 🕞 Enviats        | De Assumpte                                                                                               | Data        |  |  |  |  |
| Arxivats         | Pere Su hijo Charlie ha llegado a clase con retraso - Su hijo Charlie Reyes Garcia ha llegado a clase     | 10 Desembre |  |  |  |  |
| Fliminats        | Pere Su hijo Hugo ha llegado a clase con retraso - Su hijo Hugo Reyes Garcia ha llegado a clase con       | 10 Desembre |  |  |  |  |
| 9                | Pere Su hijo Charlie ha llegado a clase con retraso - Su hijo Charlie Reyes Garcia ha llegado a clase     | 10 Desembre |  |  |  |  |
|                  | Pere Su hijo Charlie no ha asistido a clase - Su hijo Charlie Reyes Garcia no ha asistido a clase.Ho      | 10 Desembre |  |  |  |  |
|                  | Pere Has rebut aquest mis:                                                                                | 3 Desembre  |  |  |  |  |
|                  | Pere Has rebut aquest mis:                                                                                | 3 Desembre  |  |  |  |  |
|                  | Dara Amalich R - Tianas un documento nondiante de proheción (Doc: Document prove DDE - Rev: 5) - Has reci | 28 Novembre |  |  |  |  |

Fent clic sobre el missatge el podreu obrir i veure el seu contingut i els seus arxius adjunts en cas de que en contingui.

Si a la secció **Personal » Configuració** del **Menú principal** heu indicat una adreça de correu electrònic i heu marcat l'opció de rebre les notificacions per correu electrònic, els missatges interns que rebreu també seran enviats al vostre correu electrònic.

Els missatges es poden eliminar, els quals es mouran a la secció **Eliminats** i romandran allí durant 30 dies, els quals, s'eliminaran automàticament passat aquest període.

També es poden arxivar els missatges, per a treure'ls de la safata d'entrada sense haver-los d'eliminar.

Per enviar un nou missatge, feu clic a **Nou missatge**.

| Nou missatge    |                                                                                  |  |  |  |
|-----------------|----------------------------------------------------------------------------------|--|--|--|
| 属 Rebuts 2      | Enviar missatge 🚫 Cancel·lar                                                     |  |  |  |
| 🖙 Enviats 🚺     | Destinatari: 🖕 Fes clic sobre l'enllaç Destinatari per seleccionar els contactes |  |  |  |
| 🧾 Arxivats 🛛 🙎  | Assumpte:                                                                        |  |  |  |
| 🗑 Eliminats 🛛 🕄 | Tipus de 🔽 M 🔽 B I U E 室 重 註 臣 傳 存 🙈 🛛 🗐 🖋 🛍 🍘 🗛 🗛 🔶                             |  |  |  |
|                 | Hola Anna,                                                                       |  |  |  |
|                 | Tenvio aquest missatge per                                                       |  |  |  |
|                 | body                                                                             |  |  |  |

S'obrirà una nova pàgina on podrem seleccionar els destinataris del missatge fent clic sobre l'enllaç **Destinatari**. També podrem afegir un assumpte del missatge i el cos del missatge.

Finalment, feu clic a Enviar missatge per enviar-lo.

## 6. Espai virtual

A l'espai virtual podreu trobar documents que el centre emmagatzemi per a que puguin ser descarregats.

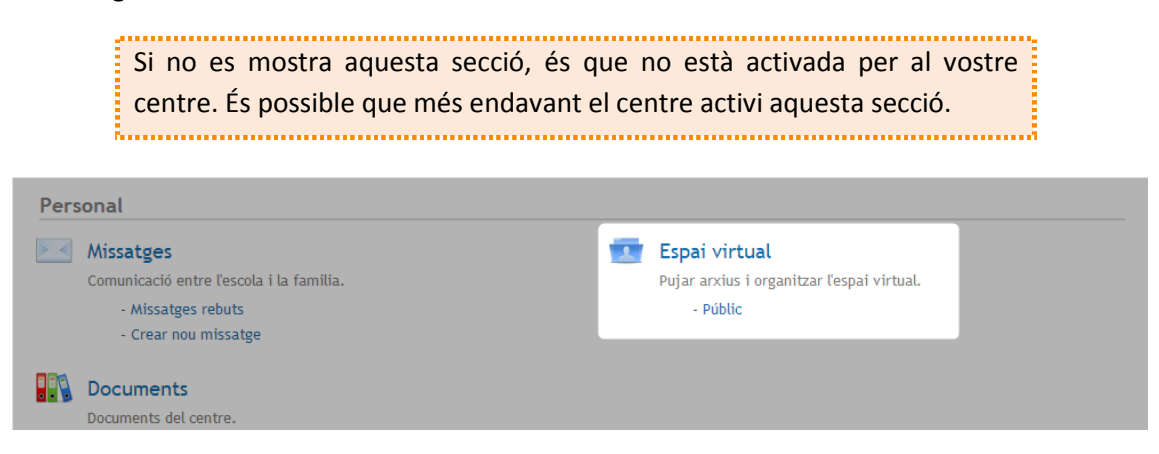

Aquest espai s'organitza en carpetes com si es tractés d'un explorador de fitxers. Fent doble clic sobre una carpeta, podreu veure el contingut d'aquesta.

Per obrir o descarregar un document, feu clic amb el botó dret del ratolí sobre la icona del fitxer i escolliu l'opció desitjada. També trobareu aquestes opcions a la barra d'icones del mateix explorador de fitxers.

| 📷 Públic                                                  |                               |                             |                                                                                                    |                             |                |
|-----------------------------------------------------------|-------------------------------|-----------------------------|----------------------------------------------------------------------------------------------------|-----------------------------|----------------|
| El espai públic és una carpeta ubicada onl<br>accedeixin. | ine en la qual hi té accés qu | ualsevol usuari del sistema | a. Pots pujar documents o ima                                                                                                    | tges per a que els altres ι | ısuaris hi     |
| Públic<br>Documents                                       | Documents                     | Arxiu.txt                   | Colar<br>Colar<br>Co | P                           | ×              |
| Públic                                                    | Horari e                      | escolar.pdf, 23 KB          |                                                                                                    | elements: 3                 | 3, mida: 23 KB |

### 7. Documents

A la secció Documents podreu trobar arxius que el centre pengi per a que puguin ser visualitzats o descarregats. És semblant a l'espai virtual però amb l'avantatge que els documents poden tenir una descripció associada i, si és el cas, els mateixos documents poden tenir arxius adjunts.

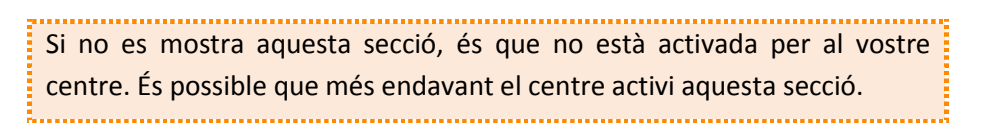

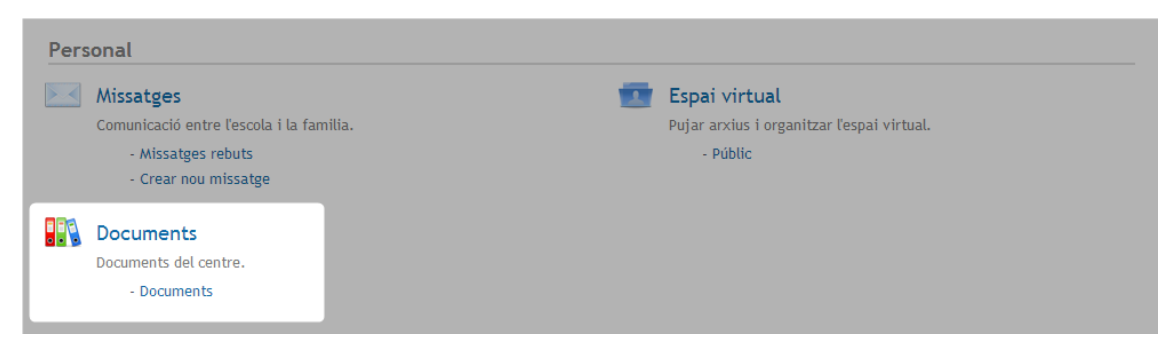

S'organitza amb carpetes i la seva funcionalitat és com qualsevol explorador d'arxius. Fent clic sobre el nom d'una carpeta podreu veure els documents que conté.

| Documents                                                                                                    |                                                                      |                                                                        |            |
|----------------------------------------------------------------------------------------------------|----------------------------------------------------------------------|------------------------------------------------------------------------|------------|
| uesta secció pots accedir als documents del ce                                                                                                    | entre.                                                               |                                                                        |            |
| Introd                                                                                                    | dueix informació en la cerca ràpida per filtrar els registres mostra | ats                                                                    |            |
|                                                                                                    |                                                                      |                                                                        |            |
| eta anterior   Carpeta actual: Inici / Documer                                                                                                    | ents per a Pares/Mares                                               |                                                                        |            |
| beta anterior   Carpeta actual: Inici / Documer                                                                                                    | ents per a Pares/Mares                                               | Vista: Tots els documents - El                                         | n carpetes |
| oeta anterior   Carpeta actual: Inici / Documer                                                                                                    | ents per a Pares/Mares Detalls                                       | Vista: Tots els documents - Er<br>Data modificació                     | n carpetes |
| Nom                                                                                                    | ents per a Pares/Mares Detalls                                       | Vista: Tots els documents - Er<br>Data modificació                     | n carpetes |
| Nom          Point       Point         Nom       Point         Point       Point         Point       Point                                                                                                    | Detalls Conté 0 carpetes i 0 documents                               | Vista: Tots els documents - Er<br>Data modificació                     | n carpete  |
| Nom          No         P         Image: Second second second | Detalls Conté 0 carpetes i 0 documents                               | Vista: Tots els documents - Er<br>Data modificació<br>16/12/2013 10:43 | n carpete: |

Per visualitzar o descarregar un document, feu clic sobre el nom del document o bé sobre la icona de la dreta. Se us obrirà una nova pàgina amb la descripció del document i els enllaços per a poder-lo obrir o descarregar.

| 👔 Informació del document                         |                                                       |  |  |  |
|---------------------------------------------------|-------------------------------------------------------|--|--|--|
|                                                   | La informació del document s'ha obtingut correctament |  |  |  |
| 두 Llista de documents                             |                                                       |  |  |  |
| Horari escolar<br>uta document: / Documents per a | Pares/Mares                                           |  |  |  |
| DESCRIPCIÓ                                        |                                                       |  |  |  |
| Curs 2013/2014.                                   |                                                       |  |  |  |
| ARXIUS DEL DOCUMENT                               |                                                       |  |  |  |
| Horari, 2013-2014 - Primer <sup>-</sup>           | Frimestre.pdf [ 23.0 KB ] - Descarregar               |  |  |  |

A l'apartat **Arxius del document** podeu fer clic al nom del document per obrir-lo, o bé fent clic en l'enllaç **Descarregar** per a descarregar-vos el document al vostre ordinador.